## **Scheduling Settings – Administrator**

**Overview** When setting up the CCC<sup>°</sup> Scheduling tool, the Scheduling Settings need to be configured. This job aid covers various settings available to Administrators.

Table of Contents

| Section                       | Page |
|-------------------------------|------|
| Accessing Scheduling Settings | 2    |
| Company Tab                   | 3    |
| Teams                         | 4    |
| My Teams                      | 4    |
| Skills                        | 6    |
| Shifts                        | 8    |
| Activates                     | 12   |
| Appointment Windows           | 13   |
| Appointment Types             | 14   |
| Appraiser Setup               | 16   |
| General Details Tab           | 17   |
| Standard Shift Tab            | 20   |
| Skills Tab                    | 23   |
| Territories Tab               | 24   |
| Overrides Tab                 | 28   |
| Copy from Another Appraiser   | 30   |
| Drive-In Settings             | 31   |

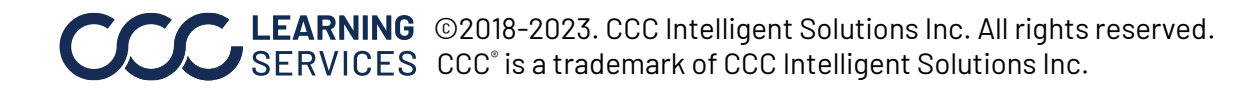

Accessing Scheduling Settings To access Scheduling Settings, log into the CCC Portal using the following steps:

| Step | Action                                                                                                |
|------|----------------------------------------------------------------------------------------------------|
| 1    | Open Internet Explorer and go to <b>mycccportal.com</b> .                                             |
| 2    | Enter your <b>User ID</b> and <b>Password</b> and click on <b>Log In</b> . The CCC Portal Home        |
|      | page opens, where you can navigate in Scheduling.                                                     |
| 3    | In the <b>Scheduling</b> section on the portal home page, select the <b>Scheduling Settings</b> link. |
|      |                                                                                                    |

Connect to CCC Portal × ← → C □ mycccportal.com

1

1

| Cuck Search for Claim Folders<br>Claim Reference D:<br>Search for older claim Clear Search                                                                                                    | CCC Portal Welcome,<br>Ctaim Folder Management Worklist<br>No results to display<br>Messages<br>Messages | * Q @ p #<br>C* |
|----------------------------------------------------------------------------------------------------|----------------------------------------------------------------------------------------------------|-----------------|
| Claim Management<br>CreateModify Assignment<br>Search for Appraiser<br>Oyle: Time Report<br>Search for Repairs to Manage<br>Open Shop Facility Search                                                                             | There are no messages                                                                                    |                 |
| Predictive Solutions<br>FNOL - Method Of Inspection<br>Scheduling<br>Create an Appointment<br>Schedule Manager<br>Scheduling Settings<br>My Appointments<br>Utilities<br>Adobelli Reader®<br>View Lagend<br>Maintain User Account | Scheduling<br>Create an Appointment<br>Schedule Manager<br>Scheduling Settings<br>3<br>My Appointments   |                 |

Continued on next page

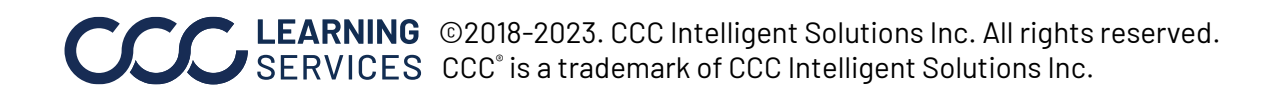

**Company Tab** The Scheduling Settings page opens. Company setup includes setting up teams, skills, shifts, lunch break/Holidays, Company allowed activities, appointment windows and appointment types.

To create the settings, select the **Company** tab which displays the following:

- ➤ Teams
- ➤ Skills
- > Shifts
- ➤ Breaks
- ➤ Activities
- > Appointment Windows
- Appointment Type

| SERVICES INC.      | $\gg$ | Company · Appraiser Drive-In My Settings · |         |             | Home   Help   Logout |                                |
|--------------------|-------|--------------------------------------------|---------|-------------|----------------------|--------------------------------|
|                    |       | > Teams                                    | Apprais | ser Profile |                      |                                |
| Appraiser:         |       | ➤ Skills                                   |         |             |                      |                                |
| Doe, John          | Gene  | Shifts                                     | Skills  | Territories | Overrides            |                                |
| ∎IC San Diego Team | Field | > Breaks                                   | ry      |             |                      | Active                         |
| <b>.</b>           | 1.    | <ul> <li>Activities</li> </ul>             |         |             |                      |                                |
|                    | N     | , Appointment<br>Windows                   |         |             |                      | Team<br>Demo San Diego Team  ✔ |
|                    |       | Appointment Type                           |         |             |                      |                                |

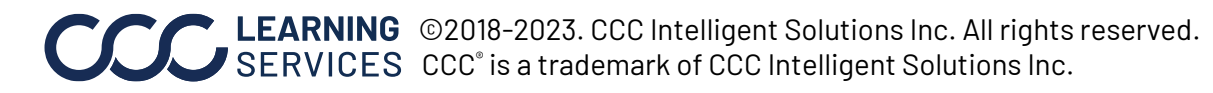

### Company Tab,

continued

### Teams

Adding teams to your company helps you group people for specific locations, teams, and more. For example, you can create a team for an office in a specific city. To edit teams select **Teams** from the Company drop-list then use the following:

To add the teams at a company level, use the following step:

| Step   |                                                                                                    | Action                                                                                                    |  |  |  |
|--------|----------------------------------------------------------------------------------------------------|----------------------------------------------------------------------------------------------------|--|--|--|
| 1      | Select the <b>Add Team</b> button to create a new Team. Then type a team in the field and press <b>Enter</b> . |                                                                                                    |  |  |  |
| To rem | ove a team at company level, use                                                                               | the following steps:                                                                                                    |  |  |  |
| Step   |                                                                                                    | Action                                                                                                    |  |  |  |
| А      | Select the checkbox next to the Teams header to select <i>all</i> team                                         | e team. You can select the checkbox in the ns at once. 🔲 Teams 🗢                                                                                  |  |  |  |
| В      | Select Delete Teams.                                                                                           |                                                                                                    |  |  |  |
| С      | Select <b>Yes</b> to confirm the delet                                                                         | ion or No to cancel.                                                                                                    |  |  |  |
|        | Teams 🔺                                                                                                    |                                                                                                    |  |  |  |
|        | hicago team<br>an Diego Team<br>eam Dallas                                                                     | Delete Teams            If you delete this team, all members of this team will be put into the "unassigned" team category.Do you wish to proceed? |  |  |  |

### My Teams

My Teams is a function that allows the user to select and unselect appraisers within their Teams. Follow the steps below to use the My Teams function:

| Step | Action                                                      |
|------|-------------------------------------------------------------|
| 1    | Click on <b>My Settings</b> , then select <b>My Teams</b> . |
|      | Company → Appraiser Drive-In<br>Appr → My Teams             |

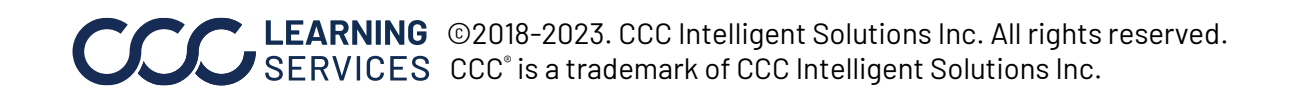

| Company Tab, | Step | Action                                                                                                    |
|--------------|------|----------------------------------------------------------------------------------------------------|
| continued    | 2    | Your Teams will display. Here you can select and deselect Teams and appraisers.                                                                                                    |
|              |      | My Teams         + CA-LEAN TAAS DATA         + Chicago Property Team         + Chicago Team         + Colorado Team         - Demo San Diego Team         CAR         HI         WE    Note: Only the appraisers that are selected will be displayed in Gantt view.                                                                                                    |
|              | 3    | Within Gantt view, you may also select and unselect appraisers for <b>My</b><br><b>Teams</b> .                                                                                                    |
|              |      | All Teams My Teams   Teams 3/15 teams selected)   Image: Caller of the of the |
|              | 4    | To finalize your Teams, click on the <b>Let's Go!</b> button.                                                                                                    |
|              | 5    | A new window will display asking to confirm and save your selected appraisers. Click <b>Save</b> .          Save My Appraisers       X         Do you want to save this selection for my appraisers?       Cancel Save                                                                                                    |

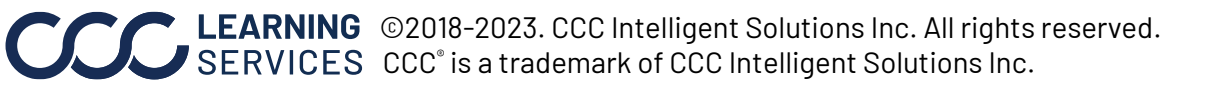

### Company Tab, Select/Deselect All Team Members

continued

5 Select/Deselect All Leam Members

Use the **Select/Deselect All** checkbox to select all or no team members.

| AW                                                                           |                             | (18 Team Members S                                                   | elected )                        |                                                                                                    |                  | (                                                              | Select / Deselect All |
|------------------------------------------------------------------------------|-----------------------------|----------------------------------------------------------------------|----------------------------------|----------------------------------------------------------------------------------------------------|------------------|----------------------------------------------------------------|-----------------------|
| <ul> <li>✓ A</li> <li>✓ C</li> <li>✓ Je</li> <li>✓ N</li> <li>✓ T</li> </ul> | )8<br>390<br>82<br>388<br>3 | <ul> <li>A</li> <li>D</li> <li>Jc</li> <li>S1</li> <li>T1</li> </ul> | 6<br>84<br>394<br>:t386<br>.t403 | <ul> <li>Ø</li> <li>Ø</li></ul> | :t385<br>95<br>1 | <ul> <li>✓ В</li> <li>✓ Д</li> <li>✓ К</li> <li>✓ Т</li> </ul> | 7<br>398<br>2<br>93   |

### <u>Skills</u>

Selecting skills for an appraiser helps decide who is appropriate for a specific job. For example, an appraiser who does not have a skill relating to heavy equipment will never be assigned a job that requires that specific skill.

To add the skill at a company level, use the following 2 steps:

| Step | Action                                                                           |                                        |  |  |  |  |
|------|----------------------------------------------------------------------------------|----------------------------------------|--|--|--|--|
| 1    | Select <b>Skills</b> from the Company drop-down list.                            |                                        |  |  |  |  |
| 2    | Select the <b>Add</b> button and enter the skill. Press <b>Enter</b> to save it. |                                        |  |  |  |  |
|      | Skills 🕁                                                                         | Skills 🕁                               |  |  |  |  |
|      | Car Salvage                                                                      | Car Salvage                            |  |  |  |  |
|      | Car Theft                                                                        | Car Theft                              |  |  |  |  |
|      | Car-Major Damage                                                                 | Car-Major Damage                       |  |  |  |  |
|      | Car-Minor Damage                                                                 | Car-Minor Damage                       |  |  |  |  |
|      | Car-Total Loss                                                                   | Car-Total Loss                         |  |  |  |  |
|      | D Property                                                                       | Property                               |  |  |  |  |
|      |                                                                                  | Fire Flood Rain hail damage Fire Flood |  |  |  |  |
|      | Fire Flood Rain hall damage Fire Flood                                           | burak test 2                           |  |  |  |  |
|      | burak test 2                                                                     | exadata patch test                     |  |  |  |  |
|      | exadata patch test                                                               |                                        |  |  |  |  |
|      | ⊕ Delete      ⊕ + Add     ↓                                                      | ☐ Delete                               |  |  |  |  |

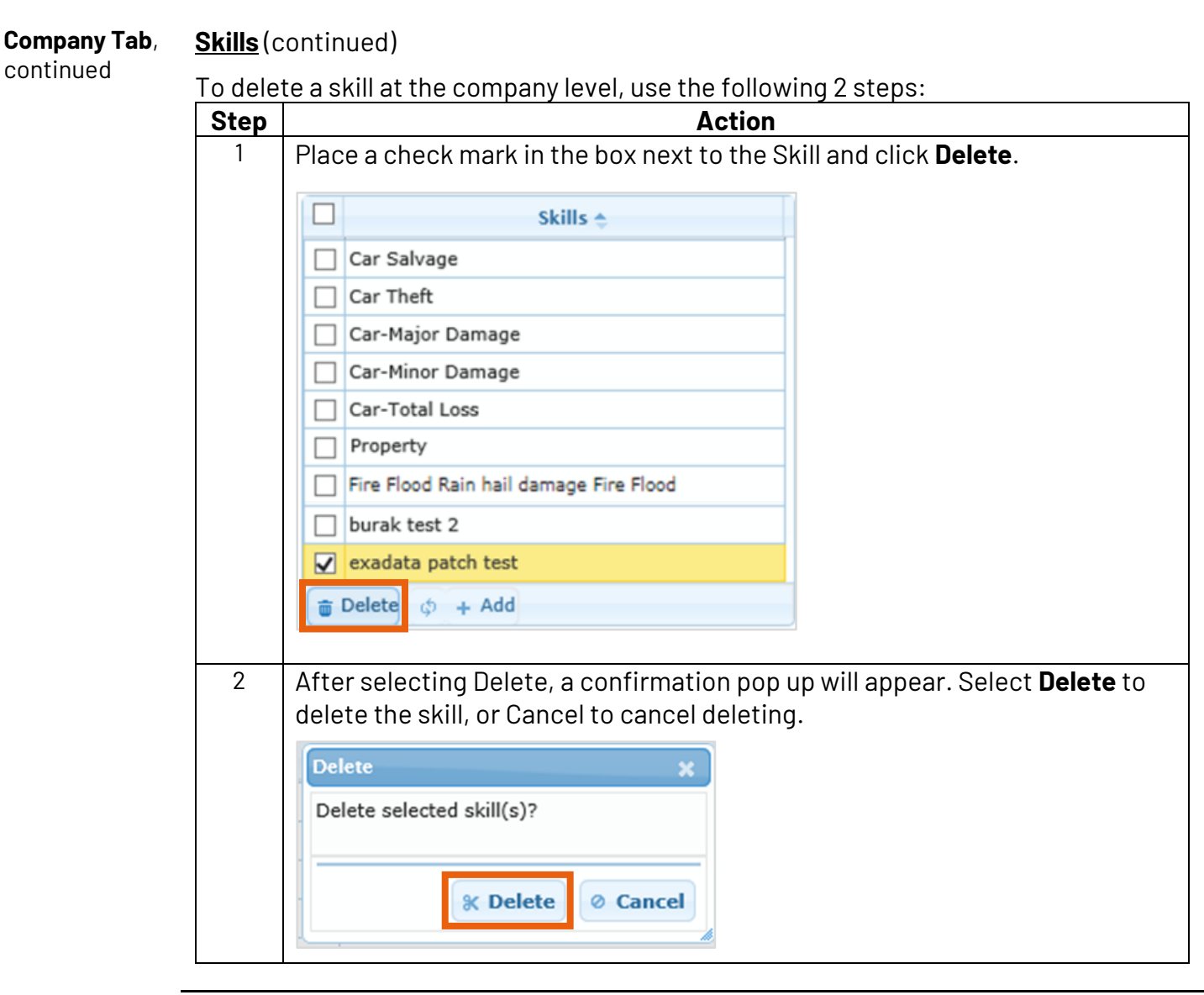

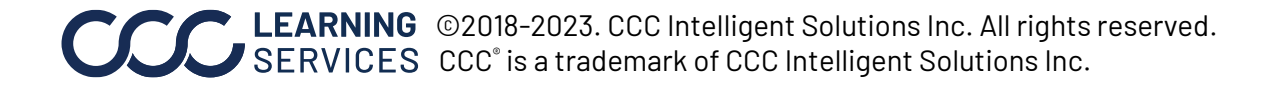

### Company Tab, Shifts

continued

### Adding, Updating, and Deleting Shifts

The Shifts section in the company drop down contains all of the possible shifts that can be applied to an appraiser. This helps the scheduling tool determine which appraiser is available to cover a specific appointment. The Shift specifics can be seen when the plus sign next to a specific shift is selected.

### **Adding a Shift**

To add a shift, use the following 4 steps:

| Step | Action                                                         |  |  |  |  |  |
|------|----------------------------------------------------------------|--|--|--|--|--|
| 1    | Select <b>Shifts</b> from the Company drop-down.               |  |  |  |  |  |
| 2    | Select the <b>Add</b> button.                                  |  |  |  |  |  |
|      | CCC INFORMATION Company Company Appraiser Drive-In My Settings |  |  |  |  |  |
|      | Add, Edit or Delete Shifts                                     |  |  |  |  |  |
|      | Shift Name 🗢                                                   |  |  |  |  |  |
|      | □ + 24 hour shift                                              |  |  |  |  |  |
|      | + shift02                                                      |  |  |  |  |  |
|      | 💼 Delete 💠 🕂 Add 🔨 Cancel                                      |  |  |  |  |  |
|      |                                                                |  |  |  |  |  |

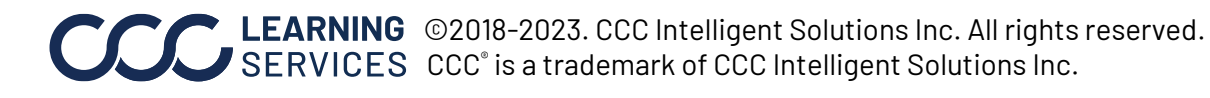

#### **<u>Shifts</u>**(continued) Company Tab,

continued

Adding a Shift

| pen field. Pres                                                                                                | ss <b>Enter</b> to                    | o accept char          | nges. The                                                                                                    |  |  |  |  |
|----------------------------------------------------------------------------------------------------|---------------------------------------|------------------------|----------------------------------------------------------------------------------------------------|--|--|--|--|
| Add the Shift name in the open field. Press <b>Enter</b> to accept changes. The shift now appears in the list. |                                       |                        |                                                                                                    |  |  |  |  |
| Add, Edit or Delete Shifts                                                                                     |                                       |                        |                                                                                                    |  |  |  |  |
|                                                                                                    | s                                     | hift Name 🚖            |                                                                                                    |  |  |  |  |
| hour shift                                                                                                    |                                       |                        |                                                                                                    |  |  |  |  |
|                                                                                                    |                                       |                        |                                                                                                    |  |  |  |  |
|                                                                                                    |                                       |                        |                                                                                                    |  |  |  |  |
|                                                                                                    |                                       |                        |                                                                                                    |  |  |  |  |
|                                                                                                    |                                       |                        |                                                                                                    |  |  |  |  |
| the name to a                                                                                                  | add shift c                           | letails for eac        | h day.                                                                                                    |  |  |  |  |
|                                                                                                    |                                       |                        |                                                                                                    |  |  |  |  |
|                                                                                                    |                                       |                        | Shift Name 🔶                                                                                                    |  |  |  |  |
|                                                                                                    |                                       |                        |                                                                                                    |  |  |  |  |
|                                                                                                    |                                       |                        |                                                                                                    |  |  |  |  |
|                                                                                                    |                                       |                        |                                                                                                    |  |  |  |  |
| <b>ve</b> to update                                                                                            | the new s                             | hift details.          |                                                                                                    |  |  |  |  |
|                                                                                                    |                                       |                        |                                                                                                    |  |  |  |  |
|                                                                                                    |                                       | Break                  |                                                                                                    |  |  |  |  |
| Shift End                                                                                                    | Break (mins)                          | Earliest Break Start   | Latest Break End                                                                                                    |  |  |  |  |
|                                                                                                    |                                       |                        |                                                                                                    |  |  |  |  |
|                                                                                                    |                                       |                        |                                                                                                    |  |  |  |  |
|                                                                                                    |                                       |                        |                                                                                                    |  |  |  |  |
|                                                                                                    |                                       |                        |                                                                                                    |  |  |  |  |
|                                                                                                    |                                       |                        |                                                                                                    |  |  |  |  |
|                                                                                                    |                                       |                        |                                                                                                    |  |  |  |  |
|                                                                                                    |                                       |                        |                                                                                                    |  |  |  |  |
|                                                                                                    | the name to a the name to a shift End | shift End Break (mins) | Shift Name ♠<br>the name to add shift details for eac<br>the name to add shift details for eac<br>ave to update the new shift details.<br>Shift End Break (mins) Earliest Break Start<br>Shift End Break (mins) Earliest Break Start<br>I I I I I I I I I I I I I I I I I I I |  |  |  |  |

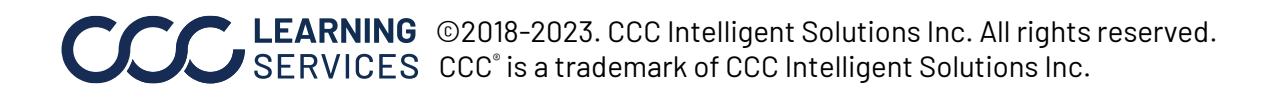

# **Company Tab**, <u>Shifts</u> (continued) continued

### **Updating a Shift**

Once a Shift is built in the settings, the shift can be updated. Use the following steps to edit an existing shift.

To update a shift, use the following 2 steps:

| 1 | Crom +                                                                                                    | Action               |             |           |              |                      |                  |  |  |
|---|----------------------------------------------------------------------------------------------------|----------------------|-------------|-----------|--------------|----------------------|------------------|--|--|
|   | From the Shifts section in the Company tab, click the <b>plus sign</b> next to the shift that needs to be edited. |                      |             |           |              |                      |                  |  |  |
|   | Add, B                                                                                                    | dit or Delete Shifts |             |           |              |                      |                  |  |  |
|   | 🗌 Shift Name 🚖                                                                                                    |                      |             |           |              |                      |                  |  |  |
|   |                                                                                                    | 24 hour              | r shift     |           |              |                      |                  |  |  |
|   |                                                                                                    | shift02              |             |           |              |                      |                  |  |  |
|   |                                                                                                    | New Sh               | ift         |           |              |                      |                  |  |  |
| 2 | finishe                                                                                                    | ed click <b>Sa</b>   | ave.        |           | еаррюрна     |                      |                  |  |  |
|   |                                                                                                    |                      | Shift       |           |              | Break                |                  |  |  |
|   |                                                                                                    | Day                  | Shift Start | Shift End | Break (mins) | Earliest Break Start | Latest Break End |  |  |
|   |                                                                                                    | Monday               | 06:00pm     | 10:00pm   | 0            |                      |                  |  |  |
|   |                                                                                                    | Tuesday              | 08:00am     | 05:00pm   | 60           | 11:00am              | 01:00pm          |  |  |
|   |                                                                                                    | Wednesday            |             |           |              |                      |                  |  |  |
|   |                                                                                                    | Thursday             |             |           |              |                      |                  |  |  |
|   |                                                                                                    | Friday               | 06:00pm     | 10:00pm   | 0            |                      |                  |  |  |
|   |                                                                                                    | Saturday             |             |           |              |                      |                  |  |  |
|   |                                                                                                    | Sunday               |             |           |              |                      |                  |  |  |
|   |                                                                                                    | ∧ Save ∧ Ca          | ncel        |           |              |                      |                  |  |  |

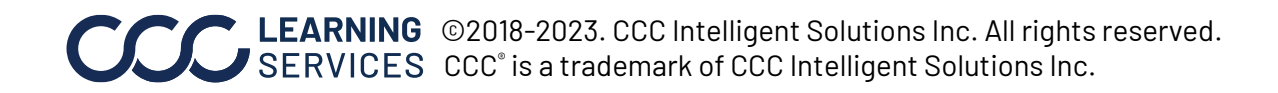

### Company Tab, <u>Shifts</u> (continued)

continued

## Deleting a Shift

To delete a shift in the company settings, use the following 3 steps:

| Step | Action                                                                                                    |
|------|----------------------------------------------------------------------------------------------------|
| 1    | Place a check mark in the box next to the shift needing deletion.                                                |
|      | CCC. Company   Appraiser                                                                                         |
|      | Add, Edit or Delete Shifts                                                                                       |
|      | Shift Name 🔶                                                                                                    |
|      | + 24 hour shift                                                                                                  |
|      | + shift02                                                                                                    |
|      | ✓ + Time02                                                                                                    |
|      |                                                                                                    |
| 2    | Select the <b>Delete</b> button.                                                                                 |
|      | CCC. Company   Appraiser                                                                                         |
|      | Add, Edit or Delete Shifts                                                                                       |
|      | Shift Name 🔶                                                                                                    |
|      | + 24 hour shift                                                                                                  |
|      | + shift02                                                                                                    |
|      | ✓ + Time02                                                                                                    |
|      | 💼 Delete 🧔 🕂 Add 🔺 Cancel                                                                                        |
| 3    | A confirmation pop-up window will appear. To delete, click <b>Delete</b> , to cancel the deletion, click Cancel. |
|      | Delete X                                                                                                    |
|      | Are you sure you want to delete the applicable shifts?<br>This action cannot be undone.                          |
|      | X Delete Ø Cancel                                                                                                |

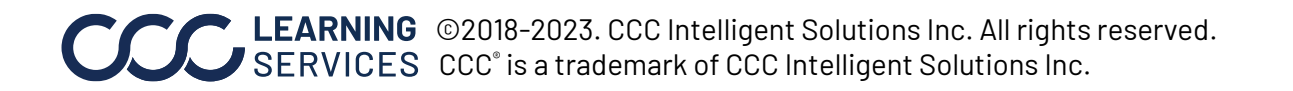

### Company Tab,

continued

### **Activities**

Adding activities to your company helps you block off time for non-claim related activities. To edit activities select Activities from the Company drop-list then use the following:

To add Activities, use the following 3 steps:

| Step | Action                                   |
|------|------------------------------------------|
| 1    | Select Add Activities.                   |
| 2    | Enter an activity in the field.          |
| 3    | Press <b>Enter</b> to save the activity. |

| 000 | Services INC. Company Apprai | ser Drive-In My Settings 🗢 | Home   Help   Logout |
|-----|------------------------------|----------------------------|----------------------|
|     | Activity 🗢                   |                            |                      |
|     | Company Seminar              |                            |                      |
|     | Corporate Holiday            |                            |                      |
|     | Drive in 1                   |                            |                      |
|     | Drive in 2                   |                            |                      |
|     | Meeting                      |                            |                      |
|     | РТО                          |                            |                      |
|     | Training                     |                            |                      |
|     | Research                     | 2                          |                      |
|     | 0                            |                            |                      |
| Add | d Activity Delete Activities |                            |                      |

Note: To Delete an activity select the checkbox next to the activity and click the Delete Activities button, a confirmation window will appear click OK.

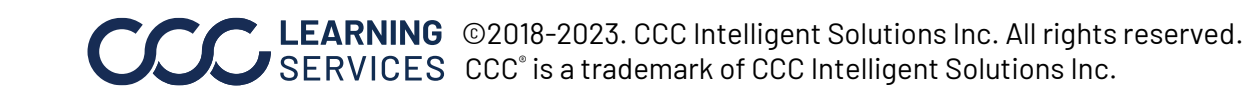

**Company Tab**, continued **Company appointment window** The following 6 appointment windows are supported in Scheduling. You can apply the appointment windows from scheduling settings and the appointment windows will be available in appointment search.

| 1 Hour  |              | 2 Hours                |                     |             | 4 Hours                           |
|---------|--------------|------------------------|---------------------|-------------|-----------------------------------|
| 1 hot   | ur           | 2 hour                 | s                   |             | 4 hours                           |
|         | Start 1      |                        | Start Time 🔶        | End Time    | Start Time 🔶 End Time             |
|         | 07:00        |                        | 07:00am             | 09:00am     | 08:00am 12:00pm                   |
|         | 08:00        |                        | 09:00am             | 11:00am     | 01:00pm 05:00pm                   |
|         | 09:00        |                        | 11:00am             | 01:00pm     | <                                 |
|         | 10:00        |                        | 01:00pm             | 03:00pm     |                                   |
|         | 11:00        |                        | 03:00pm             | 05:00pm     | Add Start Time Delete Start Times |
|         | 01:00        |                        | 05:00pm             | 07:00pm     |                                   |
|         | 02:00        | <                      |                     | >           |                                   |
|         | 03:00        |                        |                     |             |                                   |
|         | 04:00        | Add                    | Start Time Delete S | Start Times |                                   |
| <       |              |                        |                     |             |                                   |
| Ad      | d Start Time |                        |                     |             |                                   |
|         |              |                        |                     |             |                                   |
| One Day |              | <sub>One day</sub> day | Two day             |             | Three day Contract Three day      |

**Apply appointment windows:** To apply the appointment windows, switch the toggle to the right. To un-apply an appointment window, switch the toggle to the left.

User will be provided with Add Start Time & Delete Start Time options when select to apply Hourly windows (1 hour, 2 hours, 4 hours). The defined hourly windows are the appointment windows that could be returned in the search results.

### Un-apply appointment windows:

You will be given a warning message when un-applying an appointment window.

For the hourly windows, the appointment window details will be deleted once the appointment window is un-applied.

| $\bigcirc$ | 1 hour  |                   |     |                                   |                                                                        |
|------------|---------|-------------------|-----|-----------------------------------|------------------------------------------------------------------------|
|            |         | Start Time 🚖      |     | End Time                          |                                                                        |
|            |         | 07:00am           |     | 08:00am                           |                                                                        |
|            |         | 08:00am           |     | 09:00am                           |                                                                        |
|            |         | 09:00am           |     | 10:00am                           |                                                                        |
|            |         | 10:00am           |     | 11:00am                           |                                                                        |
|            |         | 11:00am           |     | 12:00pm                           |                                                                        |
|            |         | 01:00pm           |     | 02:00pm                           |                                                                        |
|            |         | 02:00pm           |     | 03:00pm                           |                                                                        |
|            |         | 03:00pm           |     | 04:00nm                           |                                                                        |
|            |         | 04:00pm           |     | Confirmation                      | Message 🛛 🗙                                                            |
|            | Add     | Start Time Delete | Sta | Are you sure yo<br>Detail Window( | ou want to delete all appointment<br>s)? This action cannot be undone. |
|            | 2 hours | s Start Tim       | >   | (s). or click [Ca                 | incel].                                                                |
|            |         | 07:00am           |     |                                   | Ok Cancel                                                              |
|            |         | 09:00am           |     |                                   |                                                                        |

**Company Tab**, continued **Company appointment type:** You can define the company appointment types under Scheduling Settings page. These appointment types will be available in the Appointment Booking criteria page.

Existing appointment types are displayed in this page, you can add new appointment types, edit existing appointment types, and delete appointment types.

|    | Appointment Types      |                |                  |                                                      |       |         |                   |  |  |
|----|------------------------|----------------|------------------|------------------------------------------------------|-------|---------|-------------------|--|--|
|    | Appointment Type 🗢     | Duration (min) | Desk Appointment | Skills                                               | Color | Pattern | Action            |  |  |
|    | Minor collision        | 30             | No               | Minor Automotive                                     |       |         | Edit Appt<br>Type |  |  |
|    | Desk Appraisal         | 30             | Yes              | Minor Automotive, Desk Appraisal                     |       | ***     | Edit Appt<br>Type |  |  |
|    | Major collision        | 60             | No               | Major Automotive                                     |       |         | Edit Appt<br>Type |  |  |
|    | Video Appraisal        | 40             | Yes              | Minor Automotive, Desk Appraisal, Video<br>Appraisal |       | ***     | Edit Appt<br>Type |  |  |
|    | Multi-Vehicle          | 60             | No               | Major Automotive, Total Loss                         |       |         | Edit Appt<br>Type |  |  |
|    | Truck                  | 60             | No               | Major Automotive, Total Loss, RV, Casualty           |       |         | Edit Appt<br>Type |  |  |
|    | Fixed Appointment      | 30             | Yes              |                                                      |       |         | Edit Appt<br>Type |  |  |
|    | Commercial Property    | 45             | No               | Commercial Property                                  |       |         | Edit Appt<br>Type |  |  |
|    | Residential Property   | 60             | No               | Residential Property                                 |       |         | Edit Appt<br>Type |  |  |
| <  |                        |                |                  |                                                      |       |         | >                 |  |  |
| Ac | d New Appointment Type | Delete App     | pintment Type    |                                                      |       |         |                   |  |  |

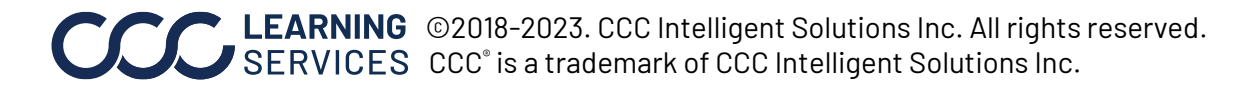

**Company Tab**, continued Add new appointment type: You can enter an Appointment type name and a default duration, the required skills, whether or not this is a desk appointment review, and the colors and patterns that will be displayed on the Schedule Manager. All these elements can be defined for an Appointment Type with the User Interface (see illustration below). To change the color, select the pre-selected color square, select a color from the list, then click OK.

|    |    | Edit Appointment Type                                                              |  |  |  |  |  |  |  |  |  |
|----|----|------------------------------------------------------------------------------------|--|--|--|--|--|--|--|--|--|
|    |    | Appointment Type* Drivable                                                         |  |  |  |  |  |  |  |  |  |
|    |    | Duration (min)* (480 minutes max.) Desk Appointment*  45  No O Yes                 |  |  |  |  |  |  |  |  |  |
|    |    | Skills Car-Minor Car-Total Loss Casualty-Injury CommercialProp Damage              |  |  |  |  |  |  |  |  |  |
|    |    | ☐ Heavy ☐ Language ☐ Property ☐ Residential<br>Equipment Spanish Damage Property ▼ |  |  |  |  |  |  |  |  |  |
|    |    | Color* Pattern                                                                     |  |  |  |  |  |  |  |  |  |
|    |    |                                                                                    |  |  |  |  |  |  |  |  |  |
|    |    | Save Cancel                                                                        |  |  |  |  |  |  |  |  |  |
| ≫  | Ch | Save Cancel                                                                        |  |  |  |  |  |  |  |  |  |
| »> | Ch | Save Cancel                                                                        |  |  |  |  |  |  |  |  |  |

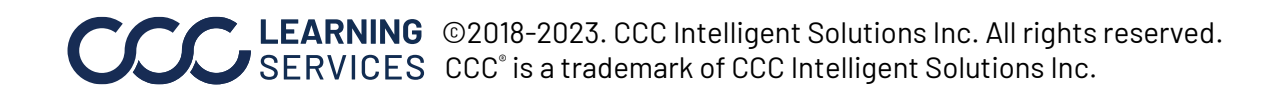

| Appraiser<br>Setup | Use the following t            | bs:                                                                             |                |        |             |           |                      |  |  |  |  |
|--------------------|--------------------------------|---------------------------------------------------------------------------------|----------------|--------|-------------|-----------|----------------------|--|--|--|--|
|                    | General                        | Standard                                                                        | Shif           | t      | Sk          | (ills     |                      |  |  |  |  |
|                    | Territories                    |                                                                                 | Overrides      | ;      |             |           |                      |  |  |  |  |
|                    |                                |                                                                                 |                |        |             |           |                      |  |  |  |  |
|                    | SERVICES INC.                  | CCC removement and the Company Appraiser Drive-In My Settings Appraiser Profile |                |        |             |           |                      |  |  |  |  |
|                    | Appraiser:                     |                                                                                 |                |        |             |           |                      |  |  |  |  |
|                    | Doe, John                      | General                                                                         | Standard Shift | Skills | Territories | Overrides |                      |  |  |  |  |
|                    | Ban Diego Team                 | Fields marked with * are mandatory                                              |                |        |             |           | Active               |  |  |  |  |
|                    | B San Diego team 2<br>B Team 1 | 1. Name                                                                         |                |        |             |           |                      |  |  |  |  |
|                    |                                | Name<br>Doe, J                                                                  | ohn            |        |             |           | Team<br>Chicago team |  |  |  |  |

**Note:** Use side panel to select an Appraiser from a team level.

Continued on next page

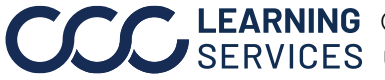

**CCC LEARNING** ©2018-2023. CCC Intelligent Solutions Inc. All rights reserved. SERVICES CCC° is a trademark of CCC Intelligent Solutions Inc.

General Details The General details tab contains the basic information for each Appraiser. The Tab following fields are available in the tab:

Toggle between active and inactive

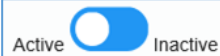

to change an appraiser's status.

The **1. Name** field includes the Appraiser's name and Team associated with them.

|       | C | General        | Standard Shift       | Skills | Territories | Overrides |                        |
|-------|---|----------------|----------------------|--------|-------------|-----------|------------------------|
|       |   | Fields mar     | ked with * are manda | tory   |             |           | Active Inactive        |
| $\gg$ | > | 1. Name        | 9                    |        |             |           |                        |
|       |   | Name<br>Doe, J | ohn                  |        |             |           | Team<br>Chicago team ▼ |

Note: Toggling the status to **Inactive** will cancel all appointments for the Appraiser. No assignments can be given to the Appraiser, and the Appraiser's name will not be returned in any appointment search result.

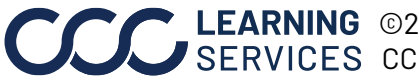

#### **General Details** Location

Tab, continued

There are both a Starting Location and an Ending Location available in this section. These locations will calculate your drive time to your first appointment based off of the Starting Location and the drive time from your last appointment based off of the Ending Location. The Start and End Locations can be different, however select the Same as Start Location check box in the event that they are the same.

| 2. Loca  | End Location           |
|----------|------------------------|
| st ≫     | Same as Start Location |
| Time     | Street Address*        |
| Cent     | 20045 Saunders Rd      |
| Street   | City*                  |
| 2004     | Deerfield              |
| Citv*    | State*                 |
| Deer     | Illinois               |
| State*   | Zip Code               |
| Illino   | 60015 0000             |
| Zip Code |                        |
| 60015    |                        |

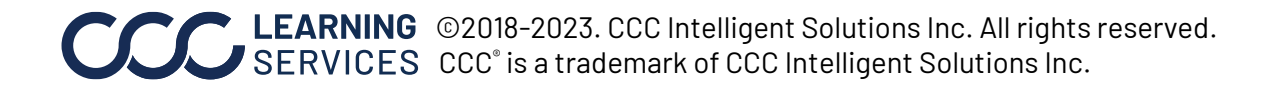

### **General Details**

Tab, continued

### **Contact Information**

Here the Appraiser's Phone, Alternate Phone and Email are maintained.

| 3. Contact Information |
|------------------------|
|                        |
| Phone                  |
| (555)555-5555          |
| Alternate Phone        |
|                        |
| Email                  |
|                        |

### Scheduling

In the **Efficiency** field, an efficiency percentage is entered. If an appraiser is, for example, 200% efficient the scheduling tool would give them 25 minutes to do a 50 minute job. If the appraiser is 100% efficient, the tool would give 50 minutes to do a 50 minute job.

**Lead Time** is the amount of time prior to an appointment that the appraiser needs to receive notification. For example, if the lead time for an appointment is set to 60 minutes and an appointment is booked for the appraiser with 15 minutes of drive time, the earliest possible appointment would be the current time +60 minutes of lead time + 15 minutes of drive time. If the current time is 8:15am, the earliest appointment based on this formula would be 9:30am.

When you're finished updating the information, please select the **Save** button at the bottom right of the screen. If you do not want to save the information, select **Cancel**.

| 4   | 4. Scheduling               |        |      |
|-----|-----------------------------|--------|------|
| >>> | Efficiency<br>100<br>%      |        |      |
| »>  | Lead Time *<br>60 ×<br>mins |        |      |
|     |                             | Cancel | Save |

Standard ShiftThe Standard Shift tab contains the shift that the appraiser works. To add a shift, use<br/>the following steps:

| Step | Action                                                      |
|------|-------------------------------------------------------------|
| 1    | Select the <b>Add</b> button on the Standard Shift window.  |
| 2    | Select the shift you would like to add, from the drop-down. |

| General Standard Sh |                                              | hift Skills 1          |            | Territo       | ories      | Ov       | verrides |   |
|---------------------|----------------------------------------------|------------------------|------------|---------------|------------|----------|----------|---|
| Doe                 | Doe, John has the following shifts assigned. |                        |            |               |            |          |          |   |
|                     |                                              | Shift                  | Shi        | ft start date | Shift      | end date |          |   |
|                     | Shift 7                                      | 30-430                 | 04/18/2016 |               | 03/31/2022 |          |          |   |
|                     | MTWRF8-5                                     |                        |            |               |            |          |          | 2 |
|                     | Delete                                       | ් <mark>+ Add</mark> 1 |            |               |            |          |          |   |

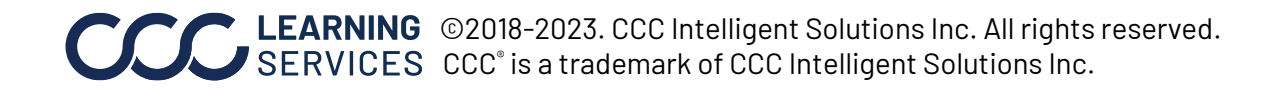

| Standard Shift | Step     |                                                                           |         |                   |      | Action                 |       |                    |    |
|----------------|----------|---------------------------------------------------------------------------|---------|-------------------|------|------------------------|-------|--------------------|----|
| Tab, continued | 3        | Add the Shift Start Date. This will make the shift apply to the schedulir |         |                   |      |                        |       | the scheduling     | g  |
|                |          | tool effective                                                            | e that  | date. Add S       | Shif | t End Date if there is | s a t | emporary chang     | e. |
|                |          | Click <b>Enter</b> or                                                     | n the l | keyboard t        | o ac | cept the changes.      |       |                    |    |
|                | 4        | lf needed, sel<br>appraiser.                                              | lect th | ne <b>Refresh</b> | but  | ton to reload the St   | anda  | ard Shifts for the | 9  |
| 6              |          |                                                                           |         |                   |      |                        |       |                    |    |
| General        | St       | andard Shi                                                                | ft      | Skills            | T    | Territories            | (     | Overrides          |    |
| Doe, Jo        | hn ha    | s the follow                                                              | wing    | g shifts          | as   | signed.                |       |                    |    |
|                | Shif     | t                                                                         | Shift   | start date        |      | Shift end date         |       |                    |    |
| Shift 7        | 730-430  | 04/                                                                       | /18/20  | )16               |      | 03/31/2022             |       |                    |    |
| MTV            | VRF8-5   |                                                                           |         |                   | m    |                        | Ē     | 7                  |    |
| 💼 Delete       | ¢ +<br>4 | Add                                                                       |         |                   |      |                        |       | 5                  |    |

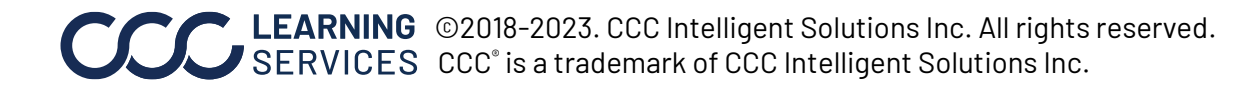

### Standard Shift

Tab, continued

### Use the following to Delete a shift:

| Step | Action                                                  |
|------|---------------------------------------------------------|
| 1    | Place a <b>Checkmark</b> to the left of the shift name. |
| 2    | Click <b>Delete</b> .                                   |

| 0 |            | ION C         | ompa          | ny 👻 App                          | oraiser Dri<br>Doe. Joh | ve-In<br>n Prof | My Settings 🔹 |
|---|------------|---------------|---------------|-----------------------------------|-------------------------|-----------------|---------------|
|   | General    | Standard S    | hift          | Skills                            | Territori               | ies             | Overrides     |
| 1 | Doe, Joh   | n has the fol | lowin<br>Shif | <b>g shifts a</b><br>t start date | ssigned.<br>Shift end   | date            |               |
|   | Shift 730  | -430<br>RF8-5 | 04/18/2       | 016                               | 03/31/2022              |                 |               |
| 2 | 🚡 Delete 🛛 | \$ + Add      |               |                                   |                         |                 |               |

When you select Delete a pop-up window will appear to ensure that the specific Shift should be deleted. Click **Delete (#3)** to delete the shift assignment, and cancel to keep the selected shift assignment.

| Delete                                                                                                    |        |      |    | ×        |
|----------------------------------------------------------------------------------------------------|--------|------|----|----------|
| Delete selected shift assignment(s)?<br>Removing a shift from an appraiser will cause all appointments<br>that fall within that shift to be sent to the exceptions bucket for reassign<br>If an appraiser has no shifts on their schedule,<br>all assignments assigned to the appraiser will also<br>be moved to the exceptions bucket. | nment. | 3    |    |          |
|                                                                                                    | *      | Dele | te | Ø Cancel |

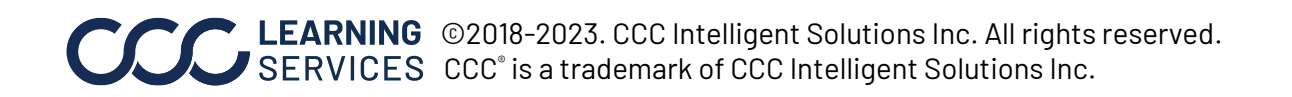

Standard ShiftA warning message is displayed when there are existing appointments booked with<br/>the appraiser shift. Choose the appropriate option:

- A. **Move To Exceptions:** Delete the shift and move all existing appointments to Exception buckets.
- B. Keep Shift: Keep the shift.
- C. **Keep Appointments:** Delete the shift assignment but keep existing appointments.

| Exception Bucket Message                                                                                                    | × |
|----------------------------------------------------------------------------------------------------|---|
| Lunch Break (2017-09-25 13:00:00 CDT - 2017-09-25 13:30:00<br>CDT)                                                                                                    | ^ |
| BH17092501 (2017-09-25 15:00:00 CDT - 2017-09-25<br>15:45:00 CDT)<br>PTO (2017-09-26 07:30:00 CDT - 2017-09-26 08:30:00 CDT)<br>js_sep22_005 (2017-09-26 09:00:00 CDT - 2017-09-26<br>09:45:00 CDT) |   |
| CDT)<br>Lunch Break (2017-09-26 13:00:00 CDT - 2017-09-26 13:30:00<br>Lunch Break (2017-09-27 13:00:00 CDT - 2017-09-27 13:30:00                                                                    | ~ |
| Move To Exceptions Keep Shift B                                                                                                    |   |
| Keep Appointments C                                                                                                    |   |

**Skills Tab** The **Skills** tab Skills General Standard Shift Territories Overrides includes all of the skills that the company has added. Skills From this tab these -Car Salvage skills can be applied 🗹 Car Theft to specific Car-Major Damage appraisers. Check Car-Minor Damage the box next to the Car-Total Loss 1 skill to add it to the Casualty-Injury appraiser.

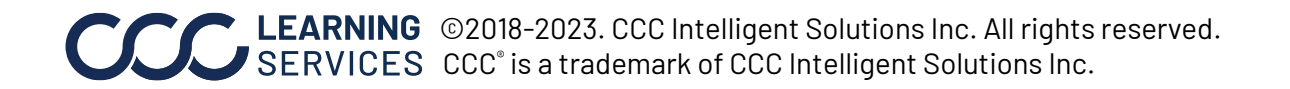

TerritoriesThe Territories tab allows you to assign Appraiser coverage as both Staff and Desk by<br/>toggling between Desk Coverage and Staff Coverage.

All appraisers support both desk and field appointment types. This allows the scheduling tool to apply the appraiser to the correct appointments.

**NOTE**: When you add territories, you will now see a line to type in a new zip code. Zip code territories must be set up by day, in the event an appraiser works different areas on different days.

For Staff Coverage, click Add Territories to begin adding a territory for the day of the week, or select territories and click **Delete Territories** to delete selections.

| Step | Action                                                                              |
|------|-------------------------------------------------------------------------------------|
| 1    | Toggle to Staff coverage.                                                           |
| 2    | Select the day to add the new territory Zip Code to.                                |
| 3    | Click on the <b>Add Territories</b> button. This opens a new line to type in the    |
|      | new Zip Code. Click <b>Enter</b> on the keyboard to accept the changes.             |
| 4    | If this territory needs to be applied to one or more additional days of the         |
|      | week, click on the Copy To Another Day(s) button.                                   |
| 5    | If you need to apply territories from another appraiser to this appraiser,          |
|      | click on the <b>Copy From Another Appraiser</b> button. Enter the name of           |
|      | the appraiser that you want to copy from the <b>Copy From Appraiser</b>             |
|      | dropdown, and then click on the <b>Copy</b> button. A message window opens          |
|      | to let you know that the copied territories are now added to the                    |
|      | appraiser's current list of territories. Click on the <b>X</b> to close the window. |
|      | (See page 29 of more details)                                                       |

To assign zip code territories to a specific Appraiser, use the following steps:

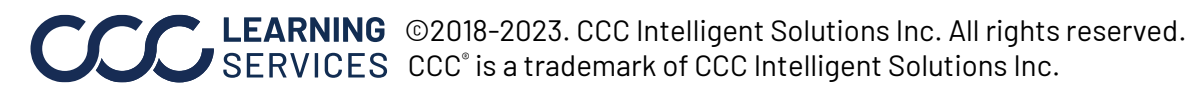

| Territories<br>Tab, continued | General Standard Shift Skills      | Territories Overr      | ides                        |
|-------------------------------|------------------------------------|------------------------|-----------------------------|
|                               | Desk Coverage                      | 1                      |                             |
|                               | View Territories For: Monday       | 2                      |                             |
|                               | Territories 🚖                      |                        |                             |
|                               | 60185                              |                        |                             |
|                               | ☐ 60611                            |                        |                             |
|                               | 60618                              |                        |                             |
|                               | 60621                              |                        |                             |
|                               | 60647                              |                        |                             |
|                               | 60653                              |                        |                             |
|                               | 60655                              |                        |                             |
|                               | 60657                              |                        |                             |
|                               | 60687                              | 4                      | 5                           |
| 3                             | Add Territories Delete Territories | Copy To Another Day(s) | Copy From Another Appraiser |

### For Desk Coverage:

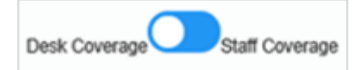

Toggle to **Desk Coverage** 

Select **States** from left column and click the right arrow to add the desk coverage. Click **Save** to save the desk coverage for the Appraiser.

To assign states to a specific Appraiser, use the following steps:

| Step | Action                                                 |  |  |  |  |
|------|--------------------------------------------------------|--|--|--|--|
| 1    | Toggle to Desk Coverage.                               |  |  |  |  |
| 2    | Select <b>States</b> from left column.                 |  |  |  |  |
| 3    | Click the <b>right arrow</b> to add the desk coverage. |  |  |  |  |
| 4    | 4 The States now appear in the <b>right column</b> .   |  |  |  |  |
| 5    | Click Save.                                            |  |  |  |  |

Continued on next page

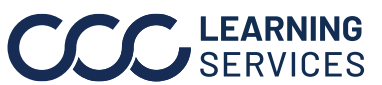

**CCC** LEARNING ©2018-2023. CCC Intelligent Solutions Inc. All rights reserved. SERVICES CCC° is a trademark of CCC Intelligent Solutions Inc.

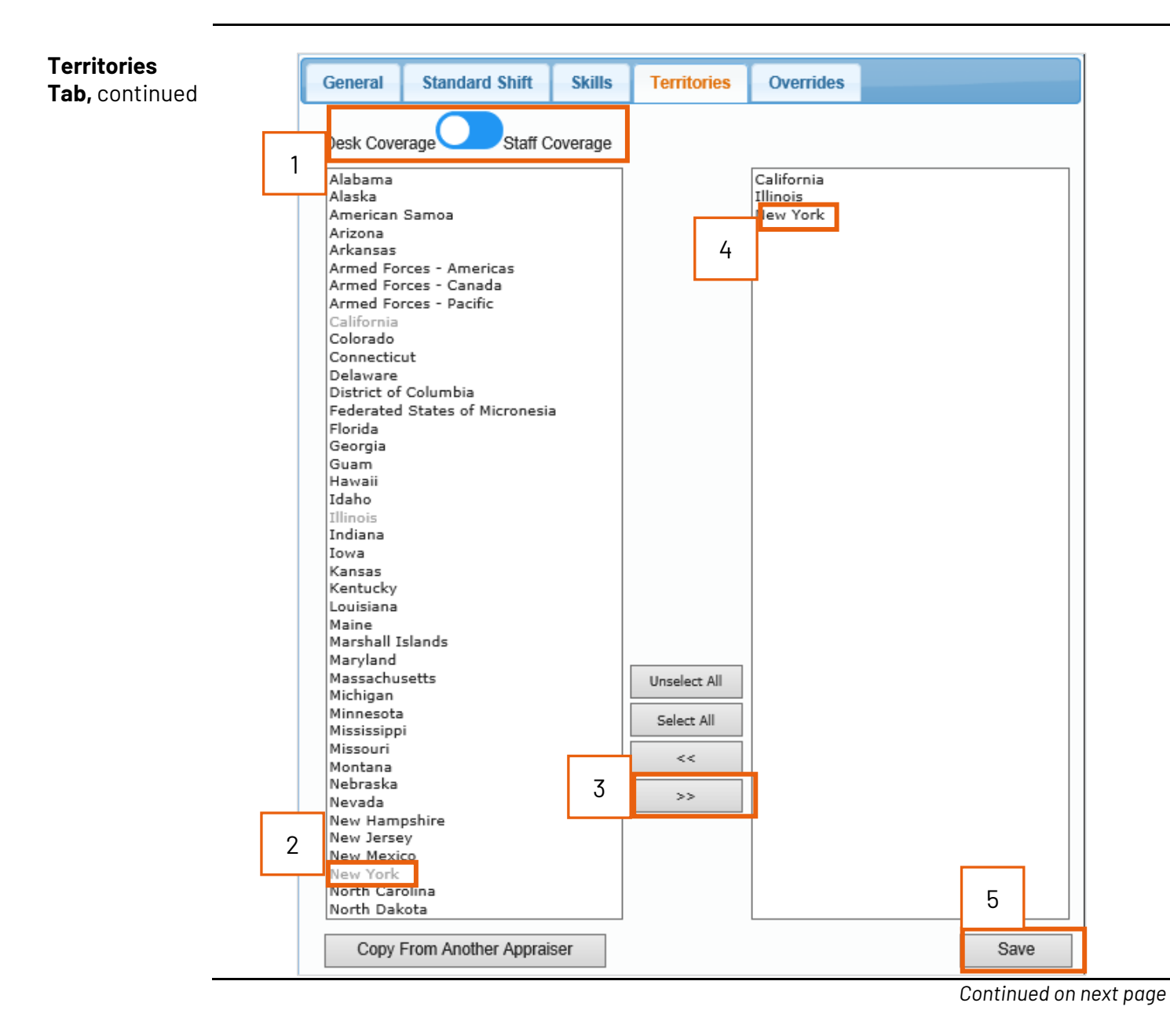

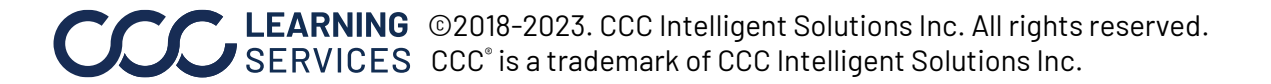

# TerritoriesTo Delete a Zip Code Territory, use the following steps:Tab, continued

| Step | Action                                                                                                    |  |  |  |  |  |  |
|------|----------------------------------------------------------------------------------------------------|--|--|--|--|--|--|
| 1    | Select the Zip code(s) to be removed.                                                                                                    |  |  |  |  |  |  |
| 2    | Click the <b>Delete Territories</b> button.                                                                                                    |  |  |  |  |  |  |
| 3    | After clicking Delete Territories you will see a confirmation pop up.<br>Click <b>Delete</b> to delete the selection, or click Cancel to keep the selection. |  |  |  |  |  |  |

| Gene<br>Doe,<br>View | Image: standard Shift     Skills     Territories     Overrides       John is assigned to territories as following:     Territories For:     Monday |
|----------------------|----------------------------------------------------------------------------------------------------|
| T                    | erritories 🗢                                                                                                    |
|                      | Delete Territories                                                                                                    |
|                      | Are you sure you want to delete the applicable territories? This action cannot be undone.                                                          |
|                      | Delete     Cancel     (s)     Copy From Another Appraiser       3     2                                                                            |

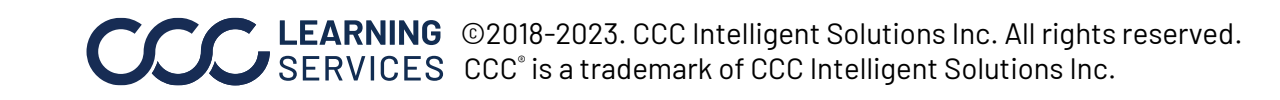

💼 Delete 🧔 🕂 Add

**Overrides Tab** The **Overrides** tab contain Shift and Territories sections use these to temporarily change your shift and territories.

For example, an appraiser may have their territory in Illinois but they may be needed in Wisconsin for a couple of days. In this case, you can override their territory for the specific dates you choose.

Step Action Select the **Add** button in the Shift section. 1 Appraiser: General Standard Shift Skills Territories Overrides Doe, John Doe, John has the following overrides. San Diego Team E Team 2 Shift Shift start date Shift end date San Diego team 2 + Add 🝵 Delete 👍 Team 1 1 Team Chicago Territories Chicago team < > COOLIDGE. 💼 Delete 🧔 🕂 Add 🎤 Edit CALVIN L, Rick Step Action 2 Select the Shift from the drop-down. 3 Select a Shift start date and Shift end date. General Standard Shift Skills Territories Overrides Nov 2017 • Doe, John has the following overrides. Mo We Sa Su Tu Th 2 3 Shift end date Shift Shift start date 2 3 4 1 5 6 7 8 9 10 11 III 11/01/2017 11/02/2017 24 hour shift

To add an override **Shift**, use the following steps:

**Note:** Territory Overrides are not available to Desk Appraisers.

Continued on next page

23 24 25

12 13 14 15 16 17 18

19

26 27 28 29 30

20

21

22

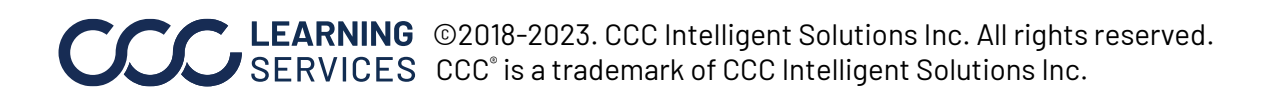

### Overrides Tab,

### continued

| 1       Select the Add button in the Territories sector         ieneral       Standard Shift       Skills       Territories         Oce, John has the following overrides.       Shift       Shift       Shift start date         Shift       Shift       Shift start date       Shift end date         24 hour shift       11/01/2017       11/02/2017         B Delete       \$\phi\$ + Add | Step Actic                                                        |                    |                                                     |              |                        |      |                |              |
|----------------------------------------------------------------------------------------------------|-------------------------------------------------------------------|--------------------|-----------------------------------------------------|--------------|------------------------|------|----------------|--------------|
| General     Standard Shift     Skills     Territories       Doe, John has the following overrides.       Shift     Shift start date     Shift end date       24 hour shift     11/01/2017     11/02/2017       Delete () + Add     + Add                                                                                                    | 1                                                                 |                    | Select t                                            | he I         | Add bi                 | utt  | on in the Te   | erritories s |
| Doe, John has the following overrides.         Shift       Shift start date         24 hour shift       11/01/2017         Delete       \$\phi\$ + Add                                                                                                    | Gene                                                              | ral                | Standard Sh                                         | ift          | Skills                 |      | Territories    | Overrides    |
| Shift     Shift start date     Shift end date       ✓     24 hour shift     11/01/2017     11/02/2017                                                                                                    | Doe                                                               | , Joh              | n has the fo                                        | ollow        | ving ov                | /err | ides.          |              |
| ✓         24 hour shift         11/01/2017         Ⅲ         11/02/2017         Ⅲ                                                                                                    |                                                                   |                    |                                                     |              |                        |      | Chift and data |              |
| 🗑 Delete 🧔 🕂 Add                                                                                                    |                                                                   |                    | Shift                                               | Shi          | ft start dat           | te   | Shint end date |              |
|                                                                                                    |                                                                   | 24 hour            | Shift<br>r shift                                    | Shi<br>11/01 | ft start dat<br>./2017 |      | 11/02/2017     |              |
| 10/01/2017 - 10/0                                                                                                    |                                                                   |                    |                                                     |              |                        |      | 11/02/2017     |              |
| 10/01/2017 - 10/0                                                                                                    | <ul> <li>D</li> <li>D</li> <li>D</li> <li>D</li> <li>D</li> </ul> | 24 hour<br>elete d | Shift<br>r shift<br>b + Add                         | Shi<br>11/01 | /2017                  | ]    | 11/02/2017     |              |
| Delete c + 6dd E Edit                                                                                                    |                                                                   | 24 hour<br>elete d | Shift<br>shift<br>+ Add<br>- 10/0<br>1<br>Add v Etr | Shi<br>11/01 | /2017                  |      | 11/02/2017     |              |

| Step                      | Action                                                                                  |         |                             |  |  |  |  |  |
|---------------------------|-----------------------------------------------------------------------------------------|---------|-----------------------------|--|--|--|--|--|
| 2                         | Enter the <b>Start Date</b> and <b>End Date</b> .                                       |         |                             |  |  |  |  |  |
| 3                         | Enter the Territories information and zip code(s) in the appropriate fields. If         |         |                             |  |  |  |  |  |
|                           | applicable, you may enter an appraisers name in the <b>Copy from Appraiser</b> field to |         |                             |  |  |  |  |  |
|                           | automatically fill in the territories fields, if necessary, fields can be edited.       |         |                             |  |  |  |  |  |
| 4                         | Click <b>Save</b> when finished. The territory is no                                    | vadded. |                             |  |  |  |  |  |
| General S                 | tandard Shift Skills Territories Overrides                                              | 2       | Note: There is no limit to  |  |  |  |  |  |
| Start Date:*              | End Date: *                                                                             |         | the number of overrides     |  |  |  |  |  |
| Copy From App             | raiser:                                                                                 |         | that can be created as long |  |  |  |  |  |
| Start Location            | End Location                                                                            |         | as they do not overlap.     |  |  |  |  |  |
| Time Zone<br>Central Time | ✓ Same as Start Location.                                                               |         |                             |  |  |  |  |  |
| Street Addres             | s* Street Address*                                                                      |         |                             |  |  |  |  |  |
| City*                     | City*                                                                                   |         |                             |  |  |  |  |  |
| State *                   | State *                                                                                 |         |                             |  |  |  |  |  |
| Alabama                   | ▼ Alabama ▼                                                                             |         |                             |  |  |  |  |  |
|                           |                                                                                         |         | 7                           |  |  |  |  |  |
|                           | Day Territories                                                                         | 3       |                             |  |  |  |  |  |
| Monday                    | ADD -                                                                                   | 11      |                             |  |  |  |  |  |
| Wednesday                 | S ZIP CODE(o)                                                                           | 11      |                             |  |  |  |  |  |
| Thursday                  |                                                                                         | 11      |                             |  |  |  |  |  |
| Friday                    |                                                                                         | 11      |                             |  |  |  |  |  |
| Saturday                  |                                                                                         | 4       |                             |  |  |  |  |  |
| Sunday                    |                                                                                         |         |                             |  |  |  |  |  |
|                           | Conse                                                                                   |         |                             |  |  |  |  |  |
|                           | Calicei sav                                                                             |         | 7                           |  |  |  |  |  |
|                           |                                                                                         | 4       |                             |  |  |  |  |  |
|                           |                                                                                         |         |                             |  |  |  |  |  |

Copy from Another Appraiser Enter the name of the appraiser that you want to copy **(#1)**, and then click on the **Copy** button **(#2)**.

| Copy From Another Appraiser |                                                                                                  |  |  |  |  |  |
|-----------------------------|--------------------------------------------------------------------------------------------------|--|--|--|--|--|
| Copy From                   | Appraiser: L, Rick ×                                                                             |  |  |  |  |  |
| Day                         | Territories                                                                                      |  |  |  |  |  |
| Monday                      | 46201,46237                                                                                      |  |  |  |  |  |
| Tuesday                     | 46201,46237                                                                                      |  |  |  |  |  |
| Wednesday                   | 46201,46237                                                                                      |  |  |  |  |  |
| Thursday                    | 46201,46237                                                                                      |  |  |  |  |  |
| Friday                      | 46201,46237                                                                                      |  |  |  |  |  |
| Saturday                    | 46201,46237                                                                                      |  |  |  |  |  |
| Sunday                      | 60605,60654,60614,60657,46201,60201,46237,92111,92117,92120,92121,92122,92126,60601, 92123,60625 |  |  |  |  |  |
|                             | 2 Copy Cancel                                                                                    |  |  |  |  |  |

A pop-up window opens to let you know that the copied territories are now added to the appraiser's current list of territories. Click on the X **(#3)** to close the window.

| C | Gen                                                       | eral Sta      | ndard Shift Skills Territories Overrides |          |  |  |  |  |  |
|---|-----------------------------------------------------------|---------------|------------------------------------------|----------|--|--|--|--|--|
|   | COOLIDGE, CALVIN is assigned to territories as following: |               |                                          |          |  |  |  |  |  |
|   | View                                                      | / Territories | or: Monday 🗸                             |          |  |  |  |  |  |
|   |                                                           | Territories 🚖 |                                          |          |  |  |  |  |  |
|   |                                                           | 46201         | 5                                        |          |  |  |  |  |  |
|   |                                                           | 46237         | Territories Successfully Copi            |          |  |  |  |  |  |
|   |                                                           | 60622         | The selected appraiser territories       |          |  |  |  |  |  |
|   |                                                           | 60625         | have been successfully copied.           |          |  |  |  |  |  |
|   |                                                           | 60654         |                                          |          |  |  |  |  |  |
|   |                                                           | 60657         |                                          |          |  |  |  |  |  |
|   | Ad                                                        | d Territories | ) Copy From Another A                    | ppraiser |  |  |  |  |  |

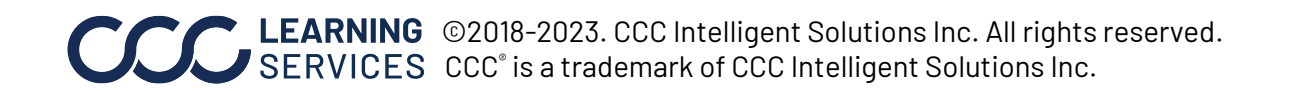

Drive-In Settings Use the **Drive-In** tab to set up Drive-In facilities so that appointments can be booked from appointment booking with the facility.

Select the **Drive-In** tab **(#1)**. The existing drive in facilities will display in the Drive-in List separated by state. Click a **State (#2)** to expand the list.

| CCCC INFORMATION<br>SERVICES INC                                                  | Con | npany ' | <ul> <li>Appraiser</li> </ul> | Drive-In | My Se | ttings 🔹 | Home   Help   Logout |
|-----------------------------------------------------------------------------------|-----|---------|-------------------------------|----------|-------|----------|----------------------|
|                                                                                   |     |         | Driv                          | e-in Pro | 1     |          |                      |
| Drive-in List:<br>California<br>New York<br>Illinois<br>Texas<br>Ilowa<br>Florida | 2   |         |                               |          |       |          |                      |

Select a **Drive-in (#3)** facility from the list to view the Drive-in Profile details. When Drive-ins are initially added they will be set to an **Inactive** status, this must be manually changed to **Active (#4)** for the Drive-In location to be used in appointment booking and to appear in a drive-in search. The Alias Name can be entered in the field, this should be the same as the Drive-In name or the name of the temporary location **(#5)**. Enter a Schedule **Start Date/End Date**, and change the schedule status to **Active** or **Inactive (#6)**.

|                                                                                                    | Company · Appraise        | er Drive-In My Settings 🔹 | 2          | Home   Help   Logout |
|----------------------------------------------------------------------------------------------------|---------------------------|---------------------------|------------|----------------------|
|                                                                                                    |                           | Drive-in Profile          |            |                      |
| Drive-in List:                                                                                                    | Overview Bays             |                           |            |                      |
| Washington     Second Second Sec | Current Status Name:      | Allas Name:               | 5          | Status:              |
| ⊕Arizona<br>⊕Texas<br>⊕Towa                                                                                                    | Scheduled Status          | MIDWESTALIAS              |            | 6                    |
|                                                                                                    | Start Date:<br>03/03/2021 | End Date:<br>03/31/2022   | <u>iii</u> | ● Active ○ Inactive  |
|                                                                                                    | ауз.<br>4                 | 463                       |            |                      |
|                                                                                                    |                           |                           |            |                      |

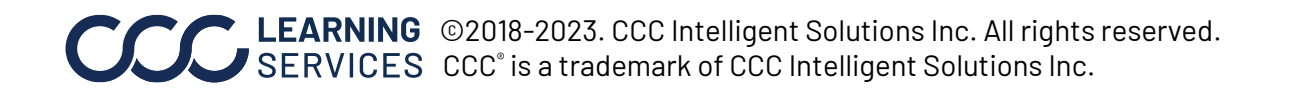

Drive-In Settings, continued Drive-In locations **(#7)** can be modified for catastrophe purposes and is only used for appointment booking. If the state is changed, the drive-in facility will be visible in the corresponding state found in the Drive-in List.

|   | Location                                                                                                    |
|---|----------------------------------------------------------------------------------------------------|
| 7 | Street Address: City: State: Zip Code:   [222 Merchandise Mart Plz] Chicago Illinois 60654   Phone Number: (226)271-5625 |
|   | Cancel Save                                                                                                    |

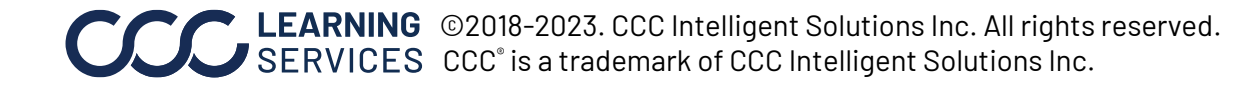

Drive-In Settings, continued Once the location has been set up for drive-ins select the **Bays** tab **(#6)**. The Bays tab show the capacity of the drive-in location, to add bays click the **Add New** button **(#7)**.

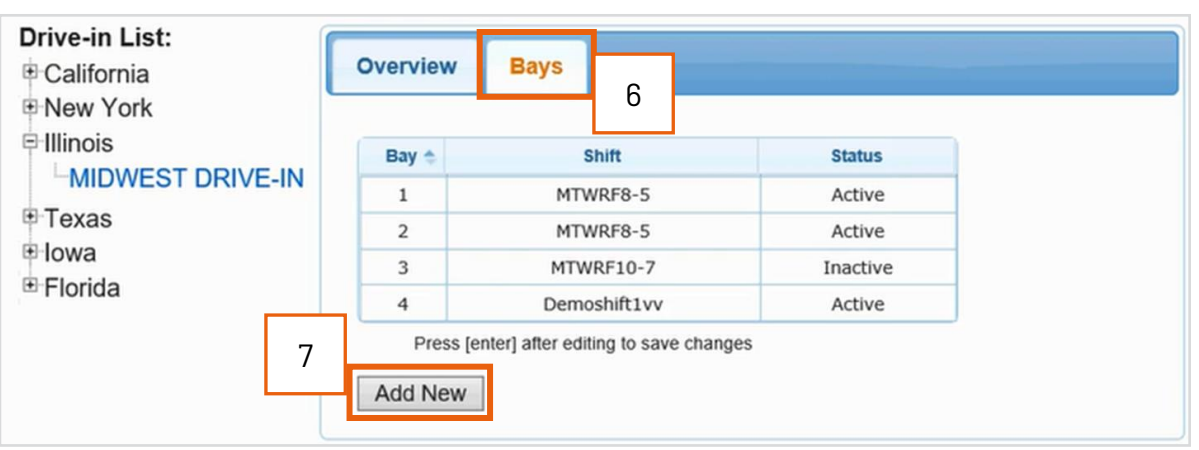

Add an existing **Shift (#8)** from the drop-down in the Shift column. Press **Enter** after editing to save changes.

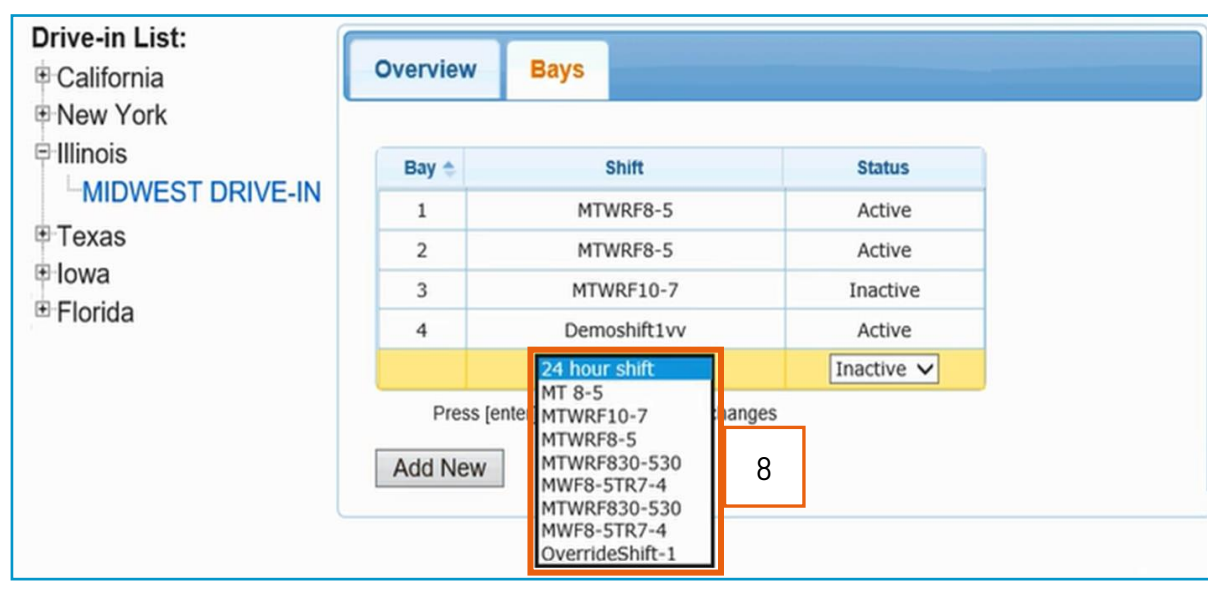

**Drive-In Settings**, continued In the Status column select **Active** or **Inactive** from the drop-down. Press **Enter** after editing to save changes. Once shifts are added, they will be shown as available in a radius search as well as the corresponding capacity as an appointment slot in appointment booking. The search will only show the appointment start time, because the customer is driving to the drive-in facility for the appraisal/ estimate.

- Active: Bays will be shown as available in a drive-in search.
- Inactive: Bays will NOT be shown as available in a drive-in search.
- Paused: Bays will NOT be shown as available in a drive-in search. All previously booked appointments will remain at the same bay. The bay will not receive new appointments.

| Drive-in List:<br>California<br>New York | Overview | Bays                                 |            |  |
|------------------------------------------|----------|--------------------------------------|------------|--|
|                                          | Bay 💠    | Shift                                | Status     |  |
| MIDWEST DRIVE-IN                         | 1        | MTWRF8-5                             | Active     |  |
| Texas                                    | 2        | MTWRF8-5                             | Active     |  |
|                                          | 3        | MTWRF10-7                            | Inactive   |  |
| I FIOIIda                                | 4        | Demoshift1vv                         | Active     |  |
|                                          |          | MTWRF8-5                             | Inactive V |  |
|                                          | Press [e | enter] after editing to save changes |            |  |
|                                          | Add New  |                                      |            |  |

**Delete a Bay:** Follow the steps below to Delete a bay from a Drive-In Profile:

| Step |                                                             | Α                                                            | ction                                                     |                              |
|------|-------------------------------------------------------------|--------------------------------------------------------------|-----------------------------------------------------------|------------------------------|
| 1    | Click the <b>Sta</b><br>want to dele<br><b>Note:</b> You ca | <b>itus</b> drop-down menu<br>te.<br>an only delete a Bay if | and select <b>Inactive</b><br>the <b>Status</b> is set to | for the bay you<br>Inactive. |
|      | Overview                                                    | Bays                                                         |                                                           |                              |
|      | Вау                                                         | Shift                                                        | Status                                                    |                              |
|      |                                                             | Standard                                                     | Active                                                    |                              |
|      |                                                             | Standard                                                     |                                                           |                              |
|      | Add New                                                     | nter] after editing to save changes                          | 15 <sup>-</sup>                                           |                              |

Continued on next page

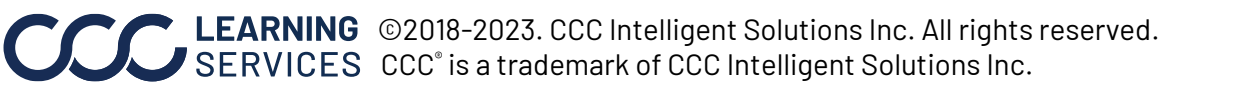

| Drive-In               | Step | Action                                                                                                    |                                       |  |  |  |  |
|------------------------|------|----------------------------------------------------------------------------------------------------|---------------------------------------|--|--|--|--|
| Settings,<br>continued | 2    | Select the checkbox for the <b>Bay</b> you want to delete.                                                                                           |                                       |  |  |  |  |
|                        |      | Overview Bays                                                                                                    |                                       |  |  |  |  |
|                        |      | Bay Shift                                                                                                    | Status                                |  |  |  |  |
|                        |      | 1 Standard                                                                                                    | Active                                |  |  |  |  |
|                        |      | 2 Standard                                                                                                    | Active                                |  |  |  |  |
|                        |      | 3 Standard                                                                                                    | Inactive 🗸                            |  |  |  |  |
|                        | 3    | Add New Delete 3<br>Click the <b>Delete</b> button. A <b>Delete</b>                                                                                  | <b>Bays</b> warning prompt displays.  |  |  |  |  |
|                        | 4    | Click <b>Yes</b> .                                                                                                    |                                       |  |  |  |  |
|                        |      | Delete Bays                                                                                                    | 8                                     |  |  |  |  |
|                        |      | Selected bays have 44 appointments or<br>associated with them. If you delete select<br>all 44 associated events will be canceled<br>wish to proceed? | activities<br>cted bays,<br>d. Do you |  |  |  |  |
|                        |      | Yes                                                                                                    | No                                    |  |  |  |  |

Shift assignments may also be changed, select a new **Shift** from the drop-down, if necessary, change the status. Press **Enter** after editing to save changes.

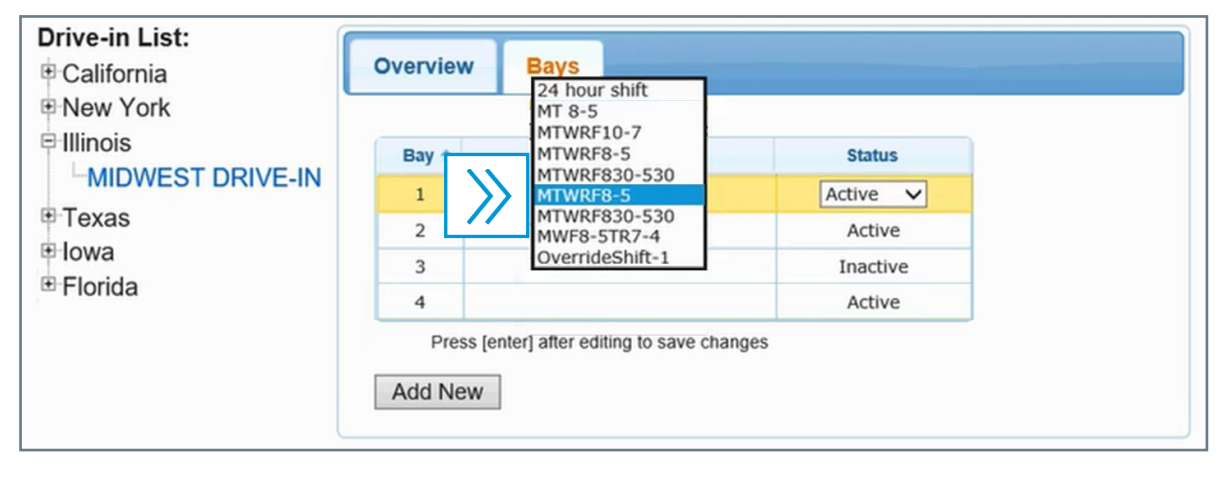

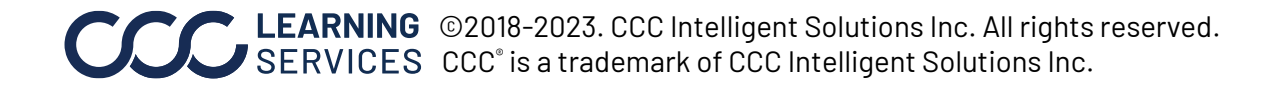